Purpose: To request a **Temporary** or **Adjunct** position to be posted.

Note: Temporary position requests must be approved by your Strategic Business Partner.

This process is intended for requesting Temporary and Adjunct positions <u>ONLY</u>. If you need to request a posting for a regular position, please contact your Compensation Consultant for assistance.

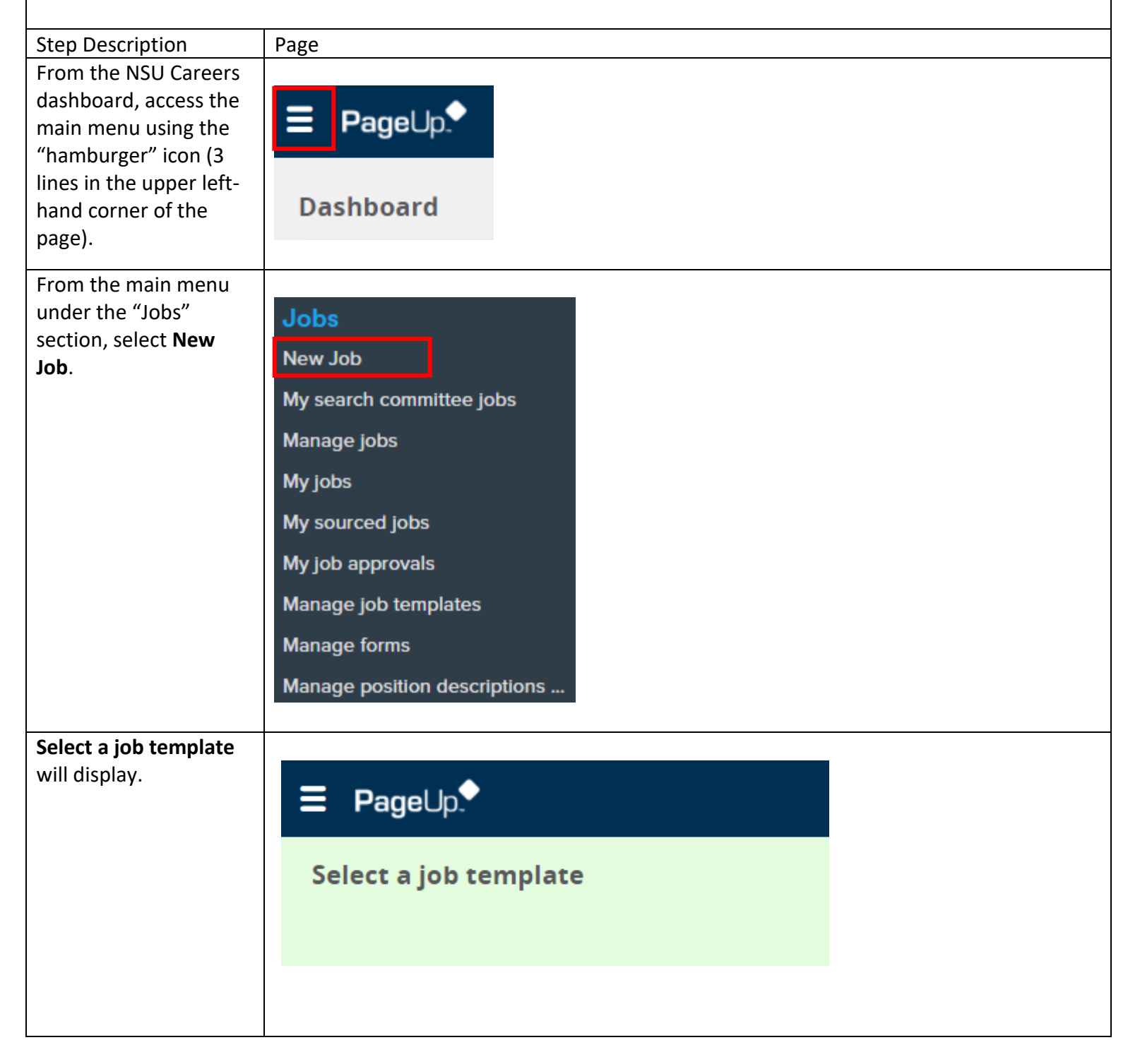

| Scroll to the bottom of |                                                                                                    |  |  |  |
|-------------------------|----------------------------------------------------------------------------------------------------|--|--|--|
| the series and select   |                                                                                                    |  |  |  |
| the screen and select   | 1. Position                                                                                                    |  |  |  |
| Next.                   | AB (2)                                                                                                    |  |  |  |
|                         | No position selected                                                                                                    |  |  |  |
| Note: Entry is not      | A lob template will supply you with default advertising text and                                                                                                    |  |  |  |
| needed on this form.    | rm. summary for a job depending on what has been setup. Please select a                                                                                                    |  |  |  |
|                         | template that is appropriate to your department and job type.                                                                                                    |  |  |  |
|                         | Colort Mio Templatel if there is no quitable template quailable                                                                                                    |  |  |  |
|                         | Select No Template if there is no suitable template available                                                                                                    |  |  |  |
|                         |                                                                                                    |  |  |  |
|                         | No template                                                                                                    |  |  |  |
|                         |                                                                                                    |  |  |  |
|                         |                                                                                                    |  |  |  |
|                         | Y                                                                                                    |  |  |  |
|                         |                                                                                                    |  |  |  |
|                         |                                                                                                    |  |  |  |
|                         | Preview                                                                                                    |  |  |  |
|                         |                                                                                                    |  |  |  |
|                         |                                                                                                    |  |  |  |
|                         |                                                                                                    |  |  |  |
|                         |                                                                                                    |  |  |  |
|                         |                                                                                                    |  |  |  |
|                         |                                                                                                    |  |  |  |
|                         |                                                                                                    |  |  |  |
|                         |                                                                                                    |  |  |  |
|                         | Next > Cancel                                                                                                    |  |  |  |
|                         |                                                                                                    |  |  |  |
|                         |                                                                                                    |  |  |  |
|                         |                                                                                                    |  |  |  |
| The <b>JOB DETAILS</b>  | JOB DETAILS                                                                                                    |  |  |  |
| screen will display     | Job Number:<br>Leave blank to automatically create a reference No.                                                                                                    |  |  |  |
| allowing the user to    | Position Classification:                                                                                                    |  |  |  |
| enter all necessary     | ho posición classification selected.                                                                                                    |  |  |  |
| details about the       | Posting Title*                                                                                                    |  |  |  |
| temporary/adjunct       | Postton Number:                                                                                                    |  |  |  |
| negition to be posted   | No position selected.                                                                                                    |  |  |  |
| position to be posted.  | POSITION DETAILS                                                                                                    |  |  |  |
|                         | Date Opened: Mar 10, 2021                                                                                                    |  |  |  |
|                         | Closing Date: 10 Min V AM V                                                                                                    |  |  |  |
|                         | Center / College:* Select  V Home One No. Non-One No. Non-Non-Non-Non-Non-Non-Non-Non-Non-Non- |  |  |  |
|                         | Sub Department: No Sub Department found v                                                                                                    |  |  |  |
|                         | Org: Q /                                                                                                    |  |  |  |
|                         | Campus Location:                                                                                                    |  |  |  |
|                         | No Site name selected.                                                                                                    |  |  |  |
|                         | Work Type: Select                                                                                                    |  |  |  |
|                         | FLAR-SHRUD. 2003 *                                                                                                    |  |  |  |
|                         |                                                                                                    |  |  |  |
|                         |                                                                                                    |  |  |  |
|                         |                                                                                                    |  |  |  |
| -                       |                                                                                                    |  |  |  |

| Scroll to the                | ADVERTISING DETAILS                                 |  |  |  |
|------------------------------|-----------------------------------------------------|--|--|--|
| ADVERTISING DETAILS          | Advertising Summary:                                |  |  |  |
| section and enter the        |                                                     |  |  |  |
| necessary information.       | Posting Location:* Select                           |  |  |  |
| Please copy the              | Recruitment process:* Select 🗸                      |  |  |  |
| "Primary Purpose"            | Search Category:* Select •                          |  |  |  |
| from the Posting             | Advertisement Text:                                 |  |  |  |
| Details section into the     | B I U S ≣ · ⊞ · ⊡ ⊡ Formats · A · M · Ø M ↔ Ø M ↔ Ø |  |  |  |
| "Advertising Summary"        |                                                     |  |  |  |
| section.                     |                                                     |  |  |  |
|                              |                                                     |  |  |  |
| Click on the <b>Generate</b> |                                                     |  |  |  |
| Description tab to           |                                                     |  |  |  |
| display the position         | Form: Select V Preview Customize for Job            |  |  |  |
| description                  |                                                     |  |  |  |
|                              |                                                     |  |  |  |
| Note: All fields notated     |                                                     |  |  |  |
| with an "*" are              |                                                     |  |  |  |
| required fields              |                                                     |  |  |  |
| To add notes click on        |                                                     |  |  |  |
| the <b>Notes</b> tab at the  |                                                     |  |  |  |
| ton of the name and          | Position info Notes Documents                       |  |  |  |
| soloct <b>Note</b> from the  |                                                     |  |  |  |
| dron-down monu               |                                                     |  |  |  |
| u op-uown menu.              | Add: Select V                                       |  |  |  |
|                              | Note                                                |  |  |  |
|                              | Next page≯                                          |  |  |  |
|                              |                                                     |  |  |  |
|                              | Save a draft Approve Decline Cancel                 |  |  |  |
|                              |                                                     |  |  |  |
|                              |                                                     |  |  |  |
| A box will appear for        | Add note                                            |  |  |  |
| you to type in any           |                                                     |  |  |  |
| additional information       | Note:*                                              |  |  |  |
| When finished click on       |                                                     |  |  |  |
| the <b>Submit</b> button     |                                                     |  |  |  |
| the <b>Jubinit</b> Button.   |                                                     |  |  |  |
|                              |                                                     |  |  |  |
|                              |                                                     |  |  |  |
|                              |                                                     |  |  |  |
|                              | File: Dpload file                                   |  |  |  |
|                              | E-mail this note to: User: Q                        |  |  |  |
|                              | Other e-mail:                                       |  |  |  |
|                              |                                                     |  |  |  |
|                              | Submit Cancel                                       |  |  |  |

|                                                                                                    | -                                                                                                    |
|----------------------------------------------------------------------------------------------------|----------------------------------------------------------------------------------------------------|
| To add a document,<br>click on the                                                                                                    | Position info Notes Documents                                                                                                    |
| <b>Documents</b> tab at the<br>top of the page and<br>select <b>Document from</b><br><b>a file</b> from the drop-<br>down menu. A box will<br>appear for you to<br>upload your file. If you<br>wish to upload | Select  Colore Document from a file Document from library Generate selection report Oct 14, 2020 102Kb                                                                                                    |
| Save and add another,<br>otherwise, select Save                                                                                                    | Save a draft Approve Decline Cancel                                                                                                    |
|                                                                                                    | <ul> <li>Upload a new document - PageUp - Work - Microsoft Edge – C ×</li> <li>https://admin.dc4.pageuppeople.com/FileUpload?sData=UFUtVjMtOfKdA</li> <li>Upload a new document</li> <li>File:*</li> <li>Upload file</li> <li>Position description ×</li> <li>Title:</li> <li>Save and add another Save and close Close</li> </ul> |
| Select <b>Position info</b> at<br>the top of the page<br>then scroll down to<br><b>USERS &amp; APPROVALS</b><br>to finish submitting<br>your request.                                                         | Position info Notes Sourcing Documents                                                                                                    |

| USERS & APPROVALS                                                                                                    |                               |                                    |
|----------------------------------------------------------------------------------------------------|-------------------------------|------------------------------------|
|                                                                                                    |                               | USERS & APPROVALS                  |
| <b>Department Admin</b> :<br>Enter the HR Contact                                                                              | Department Admin:             | Chrystal Randle 🔍 🍠                |
| name.                                                                                                    |                               | Email address: cr1166@nova.edu ~   |
| Initiator:* Enter the<br>Hiring Manager name                                                                                   | Initiator:*                   | Corey Peacock Q 🥒                  |
| Approval process:*                                                                                                    |                               | Email address: cpeacock@nova.edu   |
| Select Post & Fill<br>Approval Process                                                                                         | Approval process:*            | Post & Fill Approval Process 🗸     |
| PRC/HR Compensation<br>Staff: Enter the name of<br>the <u>Strategic Business</u><br><u>Partner</u> assigned to your<br>center. | 1. PRC/HR Compensation Staff: | Faustine Waryjas 🔍 🍠               |
|                                                                                                    |                               | <u>fw118@nova.edu</u> ~            |
|                                                                                                    | 2. HR Posting Partner:        | Timeka Franklin 🔍 🍠                |
| <b>HR Posting Partner</b> :<br>Leave as Timeka<br>Franklin.                                                                    |                               | Email: timeka@nova.edu 🗸           |
|                                                                                                    |                               |                                    |
| Hiring Manager:* Enter                                                                                                    |                               |                                    |
| the name of the hiring<br>manager (same as<br>Initiator above).                                                                | Hiring Manager:*              | Corey Peacock Q 🍠                  |
|                                                                                                    |                               | Email address: cpeacock@nova.edu ~ |
| Use the buttons at the                                                                                                    |                               |                                    |
| Save a draft or Submit.                                                                                                    | Save a draft Submit           | Submit and exit Cancel             |
| Submit and exit                                                                                                    |                               |                                    |
| returns the user to the <b>Manage jobs</b> page.                                                                               |                               |                                    |